## GitHub How-to - without GitBash

- Sign into your GitHub account.
- Start project

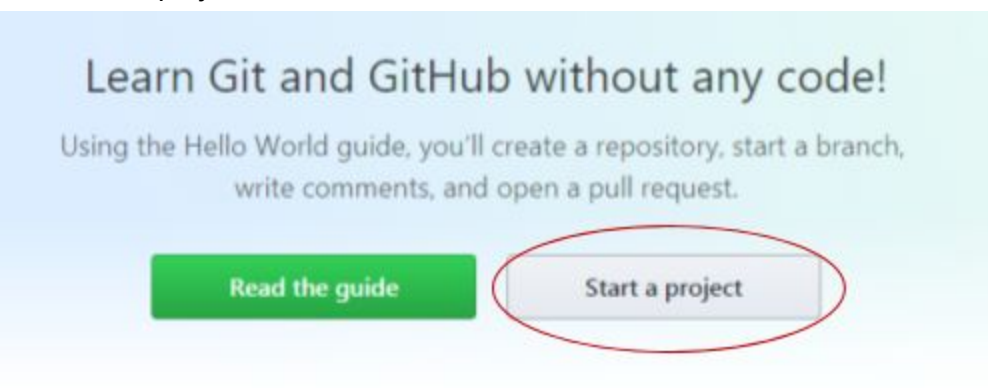

• Create a new repository, name it the lesson title, for example, I am using **set-up-repository-how-to** for the file folder

|                                                       | Repository name                                                                                                    |
|-------------------------------------------------------|----------------------------------------------------------------------------------------------------|
| Great repository names a                              | are short and memorable. Need inspiration? How about improved-octo-pancake.                                                |
| Description (optional)                                |                                                                                                    |
|                                                       |                                                                                                    |
| Public                                                |                                                                                                    |
| Anyone can see this                                   | s repository. You choose who can commit.                                                                                   |
| Private                                               | in see and commit to this repository.                                                                                      |
| Too choose who ca                                     |                                                                                                    |
| Initialize this reposite                              | pry with a README                                                                                                    |
| Initialize this reposite<br>This will let you immedia | ory with a README<br>tely clone the repository to your computer. Skip this step if you're importing an existing repository |

• Go to the next page to continue - DO NOT SELECT CREATE REPOSITORY YET

• Make sure to select the Initialize this repository with a README or it won't allow you to upload files from your computer if you do not select README, please select README before clicking the create repository button.

|                     | inspeation y name                                                                   |
|---------------------|-------------------------------------------------------------------------------------|
|                     | / set-up-repository-how-to                                                          |
| reat repository     | / names are short and memorable. Need inspiration? How about improved-octo-pancake. |
| scription (or       | tionaß                                                                              |
| scription (op       | increary                                                                            |
|                     |                                                                                     |
|                     |                                                                                     |
| Public              |                                                                                     |
| Anyone of           | an see this repository. You choose who can commit.                                  |
| -                   |                                                                                     |
| Private             |                                                                                     |
| Private<br>You choo | ise who can see and commit to this repository.                                      |
| Private<br>You choo | se who can see and commit to this repository.                                       |
| Private<br>You choo | se who can see and commit to this repository.                                       |

• Then click the green button 'Create repository'

| O Code (D Issues (0) 11 Pull ver                    | quests @ III Projects @ III \ | Miki (J), Insights (C) Settings |                                       |  |  |
|-----------------------------------------------------|-------------------------------|---------------------------------|---------------------------------------|--|--|
| o description, website, or topics provi<br>d topics | ided.                         |                                 | Edit                                  |  |  |
| (2) 1 commit                                        | 1 branch 🖏 0 release          |                                 | AL 1 contributor                      |  |  |
| iranch: master + New pull request                   |                               | Create new file Upto            | ad files And file Clone or download * |  |  |
| barberevit Initial commit                           |                               | L                               | Latest commit #c26c19 just now        |  |  |
| README.md                                           | Initial commi                 | t.                              | just now                              |  |  |
| B README.md                                         |                               |                                 |                                       |  |  |
| E README.md                                         |                               |                                 |                                       |  |  |

• Then click the 'Upload files' button

set-up-repository-how-to /

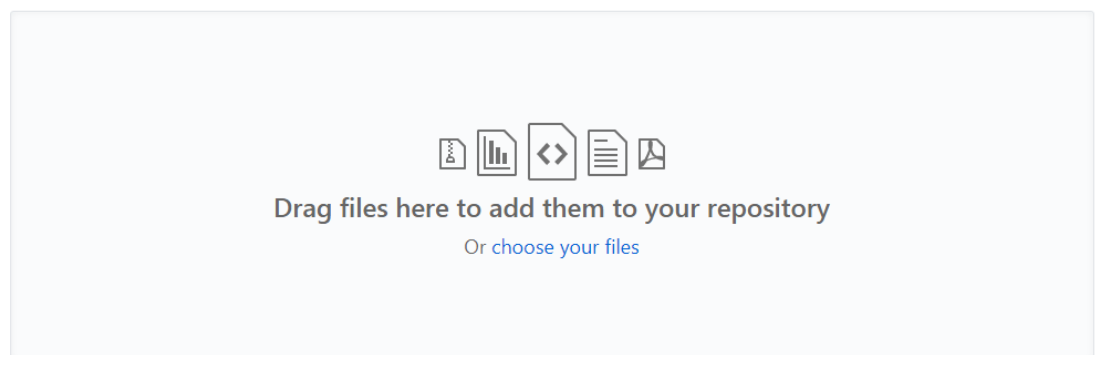

• You can now upload your Python/Java files to that repository assignment.

| eren over the state of the state of the stat |                                                |                                     |                                    | ( UIIM                 |     | 8PT |
|----------------------------------------------------------------------------------------------------|------------------------------------------------|-------------------------------------|------------------------------------|------------------------|-----|-----|
| → C 🏠 🛢 GitHub, I                                                                                                    | Inc. [US]   https://github.com/ebarberevit/Pyt | hon-Lesson-02                       |                                    |                        | ☆ 🖬 | ۷   |
| ଚ                                                                                                    | This repository Search                         | Pull requests Issues Marketplace Ex | plore                              | +- 辺-                  |     |     |
| 🛛 ebar                                                                                                    | rberevit / Python-Lesson-02                    |                                     |                                    | ar 0 Y Fork 0          |     |     |
| Contraction (Contraction)                                                                                                    | ode ① Issues 0   [1] Pull requests 0           | Projects 🔕 🔅 Wiki 📊 Insights        | Settings                           |                        |     |     |
| No desc<br>Add topic                                                                                                    | cription, website, or topics provided.<br>ex   |                                     |                                    | Edit                   |     |     |
|                                                                                                    | @1 commit                                      | 1 branch 🛇 0 rela                   | nases II 1                         | contributor            |     |     |
| Branche                                                                                                    | : master * New pull request                    | Crea                                | te new file Upload files Find file | Clone or download *    |     |     |
| 🐯 ets                                                                                                    | barberevit Adding Lesson 2 Trinket files       |                                     | Latest com                         | mit b1870ed 9 days ago |     |     |
| E) veri                                                                                                    | iables-challenge-01.py                         | Adding Lesson 2 Trinket files       |                                    | 9 days ago             |     |     |
| E) varia                                                                                                    | iables-if-statements-challenge-01.py           | Adding Lesson 2 Trinket files       |                                    | 9 days ago             |     |     |
|                                                                                                    |                                                |                                     |                                    |                        |     |     |

• Copy the URL you see with that repository and files listed (should show up if you uploaded correctly), make sure to double check the files by clicking on them that your name and assignment are commented on line 1 and it's the correct file type such as .py and the source files for Java (.src, bin, etc.)